## **CONFIGURATION DE CONTACTS**

## PRÉSENTATION

(i) Le guide suivant a été réalisé sous un OS X Yosemite.

Le protocole CardDav n'est actuellement validé qu'avec les clients Mac OS X <u>natifs</u> et, de préférence, avec un OS à jour. Au vu de la permissivité de la norme il ne nous est pour le moment pas possible de certifier le bon fonctionnement avec d'autres clients utilisant ce protocole.

## CONFIGURATION D'UN COMPTE CARDDAV

## Création du compte

Se rendre dans la gestion des comptes internet : System Preferences > «Internet Accounts» :

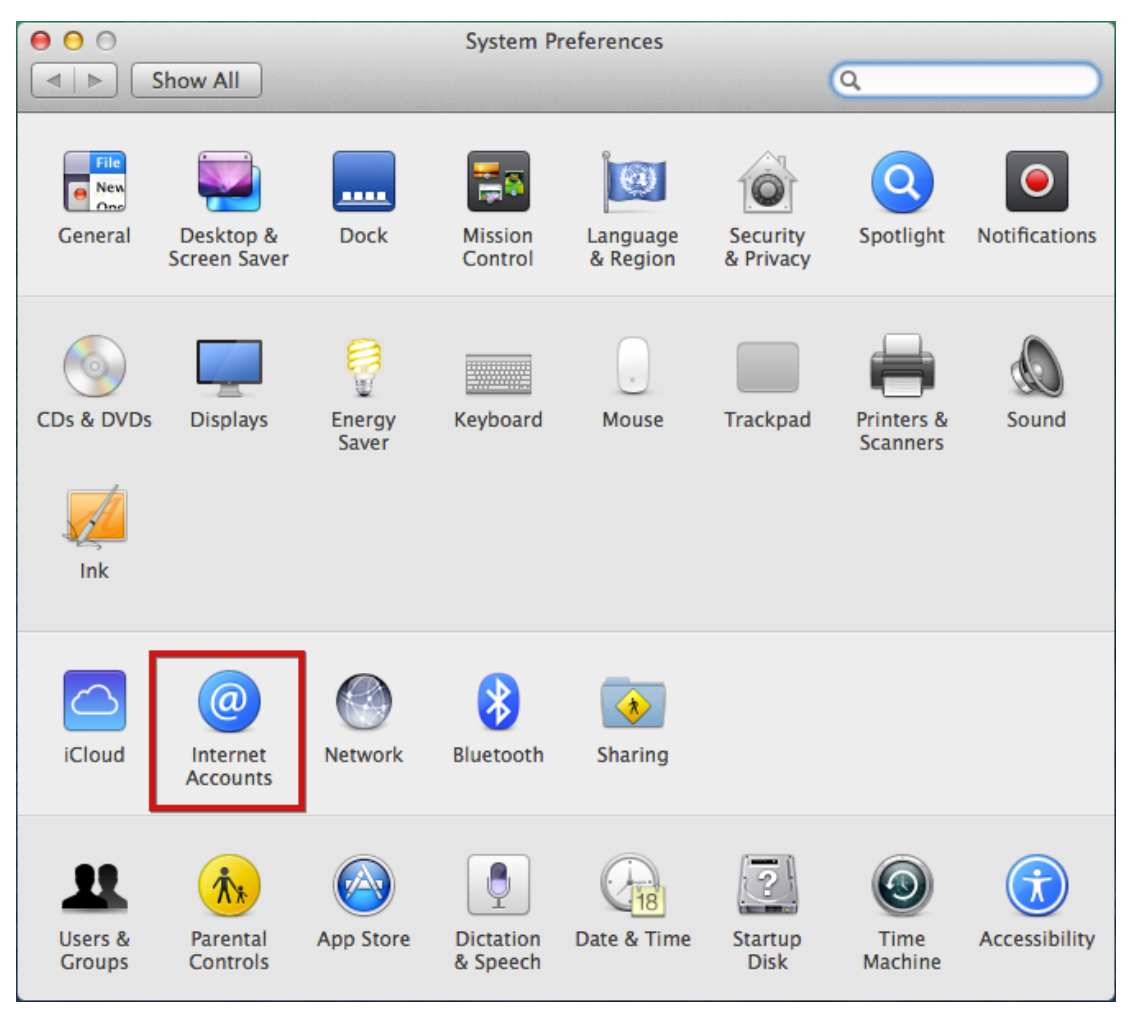

Choisir «Add other account» ("Ajouter un autre compte") :

| ••• • • • •                                                                                             | Internet Accounts | Q Search |  |  |  |
|----------------------------------------------------------------------------------------------------|-------------------|----------|--|--|--|
| Internet Accounts sets up your accounts to use with Mail, Contacts, Calendar, Messages, and other apps. |                   |          |  |  |  |
| jdoe@bluemind.loc                                                                                       | tacebool          | K        |  |  |  |
|                                                                                                    | Linkedir          | 1.       |  |  |  |
|                                                                                                    | YAHOO!            |          |  |  |  |
|                                                                                                    | Aol.              |          |  |  |  |
|                                                                                                    | vimeo             |          |  |  |  |
|                                                                                                    | flickr            |          |  |  |  |
| + -                                                                                                    | Add Other Accour  | nt ?     |  |  |  |

Choisir «Add a CardDav account» ("ajouter un compte CardDav") :

| ○●○ < > ⅲ                          | Internet Accounts                                                                                                    | Q. Search                 |
|------------------------------------|----------------------------------------------------------------------------------------------------|---------------------------|
| internet Accoun<br>and other apps. | Choose an account type:<br>Add a Mail account<br>Add a Messages account<br>Add a CalDAV account<br>Add a CardDAV account<br>Add an LDAP account<br>Add an OS X Server account<br>Cancel Create | acts, Calendar, Messages, |
| + -                                | flic<br>Add Other Ad                                                                                                    | ccount ?                  |

Valider avec le bouton «Create» ("Créer")

Saisir les informations de connexion du compte utilisateur :

|                                                                             | > ::::     | Ir     | nternet Accounts   | Q Search |       |
|-----------------------------------------------------------------------------|------------|--------|--------------------|----------|-------|
| Add a CardDAV Account<br>To get started, provide the following information: |            |        |                    | r, Messa | ages, |
| Mail                                                                        | User N     | ame:   | jdoe@bluemind.loc  |          |       |
|                                                                             | Passv      | word:  | ••••               |          |       |
|                                                                             | Server Add | lress: | mail.bluemind.loc  |          |       |
|                                                                             | Cancel     |        | Cre                | ate      |       |
|                                                                             | vimeo      |        |                    |          |       |
|                                                                             |            | flickr |                    |          |       |
| + -                                                                         |            |        | Add Other Account. |          | ?     |

- User Name : nom d'utilisateur (nom complet comprenant le domaine, généralement l'adresse email principale de l'utilisateur)
  Password : le mot de passe est le mot de passe qui a été fourni par l'administrateur et permet de se connecter à BlueMind.
  Server Address : l'adresse du serveur doit vous être indiquée par votre administrateur, elle est en général de la forme <nom-serveur>.domaine.com

Valider en cliquant sur «Create»

L'application Contacts s'ouvre alors en présentant les contacts :

| All Contacts    | Q Search All mail.bluemind.loc | Jane Doe                      |
|-----------------|--------------------------------|-------------------------------|
| All mail bluemi | Jane Doe                       |                               |
| On My Mac       |                                | mobile 06 01 02 03 04         |
| All on My Mac   |                                | call 🖂 FaceTime 🕓 Audio       |
| Smart Groups    |                                | X-RM-Reft inte doe@domain lan |
| Last Import     |                                | A-bin-nen jane.udewdomam.nan  |
|                 |                                | note                          |
|                 |                                |                               |
|                 |                                |                               |
|                 |                                | + Edit                        |

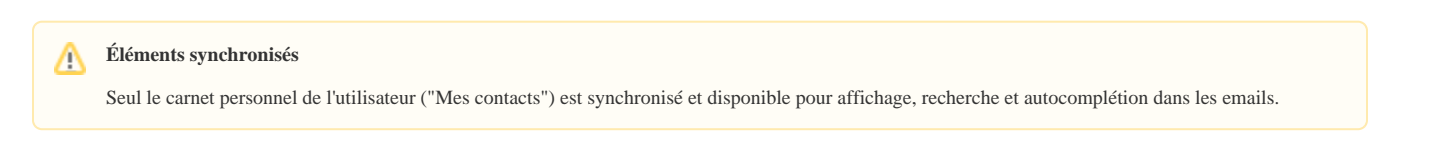